## **Customer Portal**

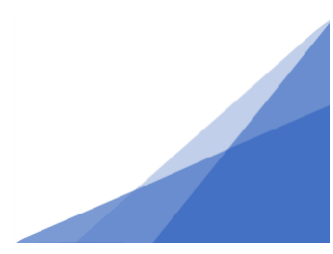

## How To: Searching For and Sorting Permits

1. Log in to the Customer Portal. From the top menu select Search.

|                                                                                   | ISSE User Home | Search | Pay | My Payments | Profile | Sign Out |
|-----------------------------------------------------------------------------------|----------------|--------|-----|-------------|---------|----------|
| 2. Select My Permits Search.                                                      |                |        |     |             |         |          |
| <b>Search</b><br>My Permits / Applications / Licenses                             |                |        |     |             |         |          |
| My Permits Search   My Planning Applications Search   My Business Licenses Search |                |        |     |             |         |          |

My Permits search results are limited to those permits where you are the applicant.

3. Enter the known information and click Search. \*\*If searching by permit number, the full number must be entered (e.g., GP-2020-00145)

| My Permits Search<br>Search your permits. Enter at least one criteria from the listed options. |              |     |              |   |  |  |  |
|------------------------------------------------------------------------------------------------|--------------|-----|--------------|---|--|--|--|
| Permit Type:                                                                                   | (All)        |     |              | ~ |  |  |  |
| Permit Number:                                                                                 |              |     |              |   |  |  |  |
| Created:                                                                                       | mmm dd, yyyy | To: | mmm dd, yyyy |   |  |  |  |
| Issued:                                                                                        | mmm dd, yyyy | To: | mmm dd, yyyy |   |  |  |  |
| Location:                                                                                      |              |     |              |   |  |  |  |
| Job Status:                                                                                    | (All)        |     |              | ~ |  |  |  |
| Contractor:                                                                                    |              |     |              |   |  |  |  |
| Search                                                                                         |              |     |              |   |  |  |  |

**Searching For and Sorting Permits** 

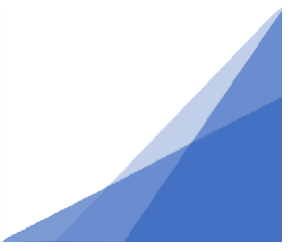